#### How to Reconcile in Collection-Master

Presented by Luis Gomez

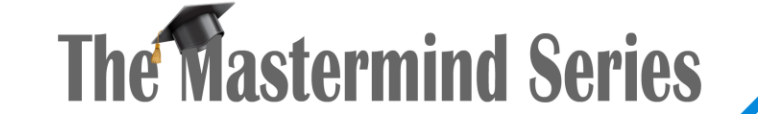

Presented by

VERTICAN

**OLLECTION** 

MASTER

#### Resources

- SQL-SYNC MMS:
  - Presentation Video
- Current **CONNECT** articles:
  - https://www.vertican.com/vconnect/#tips

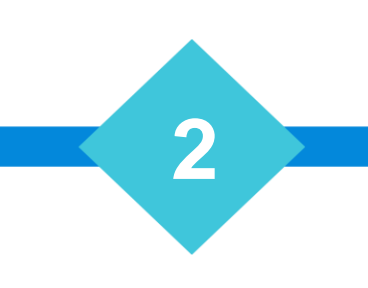

#### How to Reconcile in Collection-Master

- End-of-Day process
- Daily Reconciliation Reconcile Bank Statement worksheet

- Reconcile Bank Statement [2-4-1]
- Cost Balance Comparison report
- Reconcile Bank Statement report
  - Reconciliation Components
  - SQL SYNC TABLES
- Electronic bank reconciliation EOM.INI//9

## End of Day Process – [2-3-1] [F4]

• Run after each batch of transactions

| Time: 13:27:55 | Reconciliation N<br>Balance A | Workshee<br>ccording | t For:0<br>to Ledg | Seneral Tı<br>ger | ust Account |   | 1694 |
|----------------|-------------------------------|----------------------|--------------------|-------------------|-------------|---|------|
|                | Balance According t           | to Ledger:           |                    |                   | 359,967.21  |   |      |
|                | buildinee According t         | Subtotal:            |                    |                   | 359,967.21  |   |      |
|                | Pending Che                   | ecks (2-5): +        |                    |                   | 22,654.40   |   |      |
|                | Compare Thi                   | s Total:             | ,<br>              |                   | 382,621.61  |   |      |
|                |                               |                      |                    |                   |             |   |      |
|                | Total (+) Cost Balance        | es (2-4-2):          |                    |                   | 173,584.04  |   |      |
|                | Total in Collect & Hol        | d (2-4-6): +         |                    |                   | 7,558.42    |   |      |
|                | Unremitted Retail Collection  | is (2-2-8): +        |                    |                   | 159,012.39  |   |      |
|                | Unremitted Comm. Collection   | is (2-7-3): +        |                    |                   | 610.44      |   |      |
|                | Monies in End of Da           | y (2-3-1): +         |                    |                   | 19,201.92   |   |      |
|                | Pending Che                   | ecks (2-5): +        |                    |                   | 22,654.40   |   |      |
|                | Compare Thi                   | s Total: -           |                    |                   | 382,621.61  |   |      |
|                | A                             | account Reco         | nciles<br>%        | _                 | _           | _ | ,    |
|                |                               |                      |                    |                   |             |   |      |

## Reconciliation Worksheet [F2]

- From within the reconciliation worksheet, press "F2"
- You will be presented with start/end dates
- Pick the two periods you want to compare
  - Usually, the last two
- This particular example shows that the "Ledger Was Off'
  - Not a surprise as I edited the balance

| * | Reconciliation Wor | ksheet - Select F | Reconcil Record for Price | or data               |                       | -          |          | × |
|---|--------------------|-------------------|---------------------------|-----------------------|-----------------------|------------|----------|---|
| s | iort: Date         | ▼ Filter:         | (All)                     |                       |                       |            |          | 4 |
|   | Date               | Time              | Page Number               | Compare This Total(1) | Compare This Total(2) | Amount Off |          | Г |
| ► | 09/14/2022         | 12:40:52          | 1694                      | 10,329,175.17         | 382,621.61            | -9,946     | 5,553.56 | 5 |
|   | 09/14/2022         | 13:26:55          | 1694                      | 405,276.01            | 382,621.61            | -22        | 2,654.40 | 5 |
|   | 09/14/2022         | 13:27:55          | 1694                      | 382,621.61            | 382,621.61            |            | .00      | C |
|   |                    |                   |                           |                       |                       |            |          |   |
|   | Cancel             | Find              | Print                     |                       |                       | Seek       | OK       |   |

|            |                                | Prior     | Current   | Difference  | Justified   | Problem   |
|------------|--------------------------------|-----------|-----------|-------------|-------------|-----------|
| E          | Balance According to Ledger:   | 382621.61 | 359967.21 | -22654.40   | 0.00        | -22654.40 |
|            |                                |           |           |             |             |           |
|            |                                |           |           |             |             |           |
|            | Total Costs All Files:         | 173584.04 | 173584.04 | 0.00        | 0.00        | 0.00      |
|            | Total In Collect and Hold:     | 7558.42   | 7558.42   | 0.00        | 0.00        | 0.00      |
|            | Unremitted Retail Collections: | 159012.39 | 159012.39 | 0.00        | 0.00        | 0.00      |
|            | Collections:                   | 610.44    | 610.44    | 0.00        | 0.00        | 0.00      |
|            | Monies In End-of-Day:          | 19201.92  | 19201.92  | 0.00        | 0.00        | 0.00      |
|            | Total In Trust:                | 359967.21 | 359967.21 | 0.00        | 0.00        | 0.00      |
|            |                                |           |           |             |             |           |
|            | Amount Off (Problem):          | 22654.40  | 0.00      | -22654.40   | 0.00        | -22654.40 |
|            |                                |           |           |             |             |           |
|            | End of Day 1                   | otale     |           |             | ountlade    |           |
|            | Amount Received                | 0.00      |           | AU          | Receipts    | Dishursom |
|            | Commission Received:           | 0.00      |           | Disbursed:  | 0.00        | 0.00      |
|            | Suit Fees Received:            | 0.00      |           | Reversals:  | 0.00        | 0.00      |
|            | Stat Fees:                     | 0.00      |           |             |             |           |
|            | Net to Client:                 | 0.00      |           | Higi        | nlight Lege | end       |
|            | Costs Received:                | 0.00      |           | Collection- | Master Po   | pulated   |
|            | Costs Disbursed:               | 0.00      |           | formula)    |             |           |
| ~ • •      | Costs Returned:                | 0.00      |           | Enter value | s into the  | se cells  |
| <b>f</b> ″ | Miscellaneous Cost Charge:     | 0.00      |           |             |             |           |
|            | Adjustments:                   | 0.00      |           |             |             |           |
| •          | Collect and Hold:              | 0.00      |           | Com         | parison De  | tails     |
|            | Remit on Amount Held:          | 0.00      |           | P           | rior Date:  | 2022/09/1 |
|            | Retail Net Recovered:          | 0.00      |           | Curr        | ent Date:   | 2022/09/1 |
|            | Retail Costs.                  | 0.00      |           | Curr        | ont Time:   | 13:26:55  |
|            | Actual Check:                  | 0.00      |           | Drior Dage  | Number:     | 1604      |
|            | Sales Tax                      | 0.00      |           | i noi i age | Number:     | 1694      |
|            | W/O Cost Due:                  | 0.00      |           |             |             |           |
|            | W/O Cost Paid:                 | 0.00      |           | Trust       | Account:    | Trust     |
|            | Adjustments No:                | 0.00      |           |             |             |           |
|            | Adjustments Yes:               | 0.00      |           |             |             |           |
|            | Adjustments No:                | 0.00      |           |             |             |           |
|            | Adjustments Yes:               | 0.00      |           |             |             |           |
|            | Check:                         | 0.00      |           |             |             |           |
|            | Check:                         | 0.00      |           |             |             |           |
|            | Charge Check:                  | 0.00      |           |             |             |           |
|            | FOW##### Cost Returned:        | 0.00      |           |             |             |           |
|            | Total Cost All Files (Manual): | 0.00      |           |             |             |           |
|            |                                |           |           |             |             |           |
|            |                                |           |           |             |             |           |

## Cost Balance Comparison Report [F3]

- From within the reconciliation worksheet, press "F3"
- You will be presented with start/end dates
- The report will display Before & After
  - Balances that changed may be investigated

| Kendall/Sherron |              |              |                   |  |  |  |
|-----------------|--------------|--------------|-------------------|--|--|--|
| Number:         |              | 5            |                   |  |  |  |
| Trust Account:  | RTST         |              |                   |  |  |  |
| File            | Prior Cost   | Post Cost    | Prior Cost minus  |  |  |  |
| Number          | Balance      | Balance      | Post Cost Balance |  |  |  |
| AACA            | (\$75.00)    | (\$75.00)    | \$0.00            |  |  |  |
| F50             | \$0.66       | \$0.66       | \$0.00            |  |  |  |
| F82             | (\$0.34)     | (\$0.34)     | \$0.00            |  |  |  |
| FOW.0005        | (\$98.00)    | (\$98.00)    | \$0.00            |  |  |  |
| btest6          | (\$30.00)    | (\$30.00)    | \$0.00            |  |  |  |
| GURSTEL4        | \$553.64     | \$553.64     | \$0.00            |  |  |  |
| GW-5            | (\$602.20)   | (\$602.20)   | \$0.00            |  |  |  |
| LF-100          | (\$623.00)   | (\$623.00)   | \$0.00            |  |  |  |
| X303            | (\$440.00)   | (\$440.00)   | \$0.00            |  |  |  |
| X304            | (\$523.00)   | (\$523.00)   | \$0.00            |  |  |  |
| dsa00008        | (\$50.00)    | (\$50.00)    | \$0.00            |  |  |  |
| 11              | (\$1,887.24) | (\$1,887.24) | \$0.00            |  |  |  |

## EOM.INI//9 – Electronic Reconciliation

- F:\CLSINC\SHARE\EOM.INI
- CSV\_MODE = {Yes|No}
- [CSV Mode Column settings for Electronic Reconciliation]
  - REFNO\_Column=3
  - CKAMT\_Column=2
  - DATE1\_Column=1
- [Information for Fixed Width Electronic Reconciliation]
  - REFNO =1:5
  - CKAMT=6:11
  - DATE1 =12:17

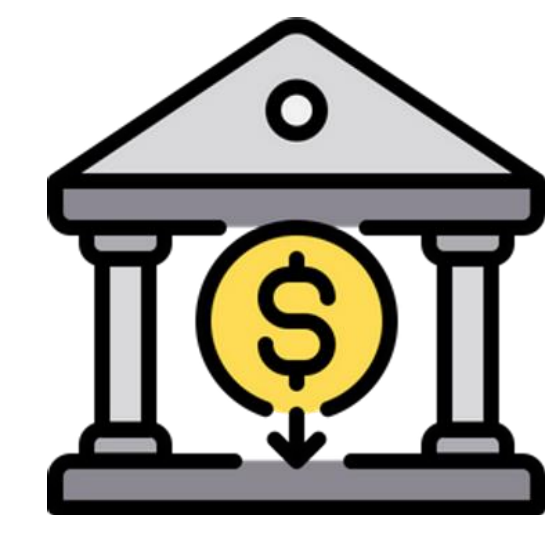

### EOM.INI//9 – Electronic Reconciliation

- CSV File (Neither Tab, nor XLS)
- NO HEADINGS
- Column order matters, but may be defined
- Amounts with out "\$" or ","

| 6/19/2015 | 35.00 102440   | CSV MODE=YES                                             |
|-----------|----------------|----------------------------------------------------------|
| 6/19/2015 | 17.75 102446   |                                                          |
| 6/22/2015 | 35.00 102449   | [CSV Mode Column settings for Electroinc Reconciliation] |
| 6/22/2015 | 17.75 102451   | REFNO Column=3                                           |
| 6/22/2015 | 17.75 102452   | CKAMT_Column=2                                           |
| 7/25/2016 | 445.00 102619  | CRAMI_COTUMIT=2                                          |
| 8/25/2016 | 947.51 102633  | DATE1_Column=1                                           |
| 8/25/2016 | 1236.32 102634 |                                                          |
| 8/25/2016 | 300.00 102635  |                                                          |
|           |                |                                                          |

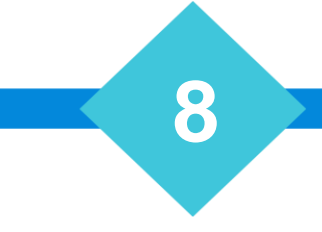

#### **Reconciliation Components**

- Reconcile Bank Statement [2-4-1]
- Total Costs all Files [2-4-2]
- Collect and Hold Listing Report [2-4-6]
- Print Retail Aging Report [2-2-8]
- Print Commercial Pending Remittance Report [2-7-3]
- Export checks and associated transactions

#### **Bank Reconciliation Statement**

For 31 July 2007

| Cash Book Balance                                        | <insert date=""></insert> |     |
|----------------------------------------------------------|---------------------------|-----|
| Add Receipts for the month of <insert month=""></insert> |                           |     |
| Less Payment for the month of <insert month=""></insert> |                           |     |
| Cash Book Balance                                        | <insert date=""></insert> |     |
| Balance as per Bank Statement                            | <insert date=""></insert> |     |
| Less Outstanding cheques                                 |                           |     |
| Cheque No.                                               | Amount                    |     |
|                                                          |                           |     |
|                                                          |                           |     |
|                                                          |                           |     |
|                                                          |                           |     |
|                                                          |                           |     |
| Total of Outstanding Cheques                             |                           | s - |
|                                                          |                           |     |
| Add Outstanding Deposits                                 |                           |     |
| Date                                                     | Amount                    |     |
|                                                          |                           |     |
| Total of Outstanding Deposits                            |                           | s - |
| Balance as per Cash Book                                 | <insert date=""></insert> |     |

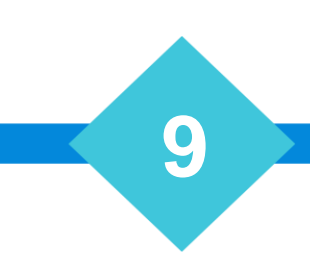

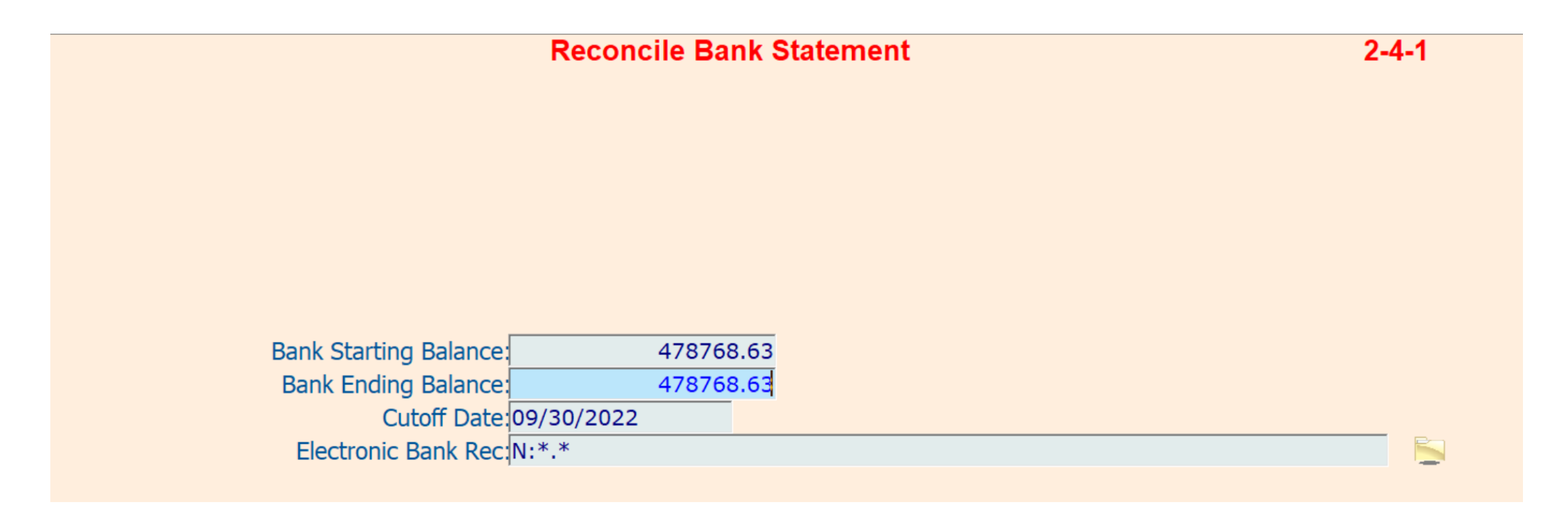

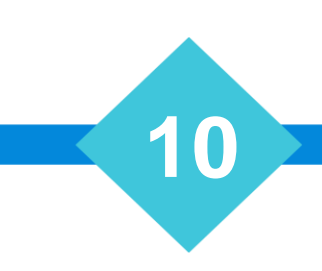

- Voided Checks
  - Checks that have been voided (reversed)
  - Automatically removed from the outstanding check list
  - Generally complete, but be sure to check the list, as some items may not be removed

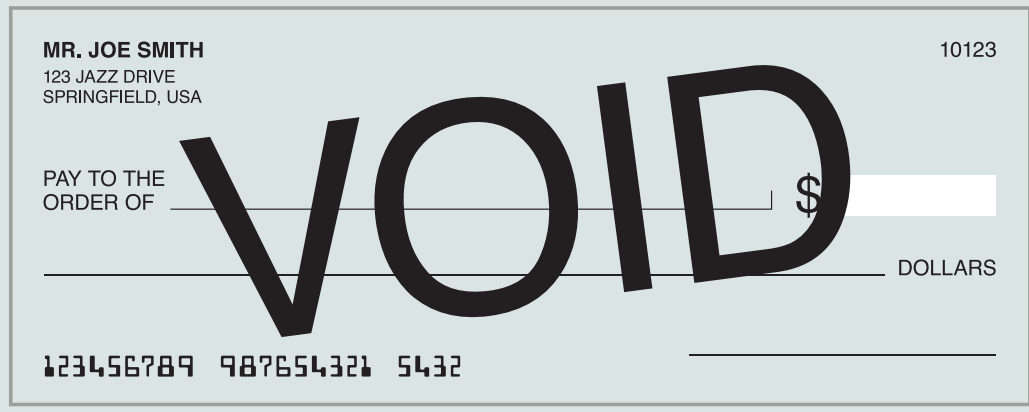

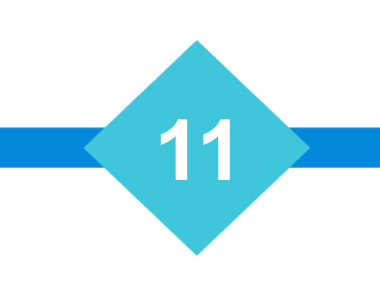

#### • Marking items to be removed

| Check# | Amount                       | Date         | Payee                                                                                                    | Rec As Of:09/30/202                        | 22            |
|--------|------------------------------|--------------|----------------------------------------------------------------------------------------------------|--------------------------------------------|---------------|
|        | .00                          | 10/08/19     |                                                                                                    | Strt Bal:                                  | 478,768.63    |
|        | 150.00                       | 10/22/19     |                                                                                                    | Chk Mrkd:                                  | -39,572.10    |
|        | 63088.51                     | 02/19/20     | DEPOSIT                                                                                                    | Dep Mrkd:                                  | 575,199.57    |
|        | 262077.76                    | 12/01/20     | DEPOSIT                                                                                                    | End Bal:                                   | 1,014,396.10  |
|        | .00                          | 12/01/20     |                                                                                                    | Chk Out:                                   | -1,286,727.47 |
|        | .00                          | 12/01/20     |                                                                                                    | Dep Out:                                   | 456,791.12    |
|        | 262077.76                    | 12/01/20     |                                                                                                    | Rec Bal:                                   | 184,459.75    |
| 102413 | -75.00                       | 03/18/15     | Hibbs/Verona K                                                                                                    | New Chk:                                   | .00           |
| 102415 | -950.00                      | 04/08/15     | E Contraction of the second second second second second second second second second second second second second                                                                                                    | New Dep:                                   | 175,507.46    |
| 102416 | -1235.00                     | 04/18/15     | E Contraction of the second second se | VOID Chk:                                  | .00           |
| 102430 | -100.00                      | 06/01/15     | □ Cierley/Bree                                                                                                    | Bank Bal:                                  | 359,967.21    |
| 102431 | -11266.83                    | 06/09/15     | Colaiacovo/Jody A                                                                                                    | Cur Bal:                                   | 359,967.21    |
| 102436 | .00                          | 06/19/15     | ⊏ Roush/Berta P                                                                                                    |                                            |               |
| 102437 | -142.00                      | 06/19/15     | Crutchfield/Alexandra                                                                                                    | # Debits:                                  | 8             |
| 102438 | -71.00                       | 06/19/15     | Gildroy/Emiko P                                                                                                    | # Credts:                                  | 7             |
| 102439 | -1297.50                     | 06/19/15     | Levine/Celina U                                                                                                    |                                            |               |
| 102440 | -35.00                       | 06/19/15     | □ Bardos/Carissa                                                                                                    |                                            |               |
| 102441 | -35.00                       | 06/19/15     | ⊏ Balangatan/Alla                                                                                                    |                                            |               |
| 102442 | -35.50                       | 06/19/15     | ⊏ Dwyer/Noelia                                                                                                    |                                            |               |
| 102446 | -17.75                       | 06/19/15     | r Ault/Fredda                                                                                                    |                                            |               |
|        |                              |              |                                                                                                    |                                            |               |
| Ar     | rows Move<br>'F2' Find Check | {IAB} Select | 3' Add Deposit 'F4' Add Check                                                                                                    | Select Range of Checks<br>'F6' Delete Item |               |
|        | F2 Find Check                |              | [F8] Save and Continue Later                                                                                                    | [Esc] Apply                                |               |

- Save & Continue Later [F8]
  - Be careful, "No" will loose your work!
- After you have marked transactions:
  - Press [F8] and "Yes" to preserve

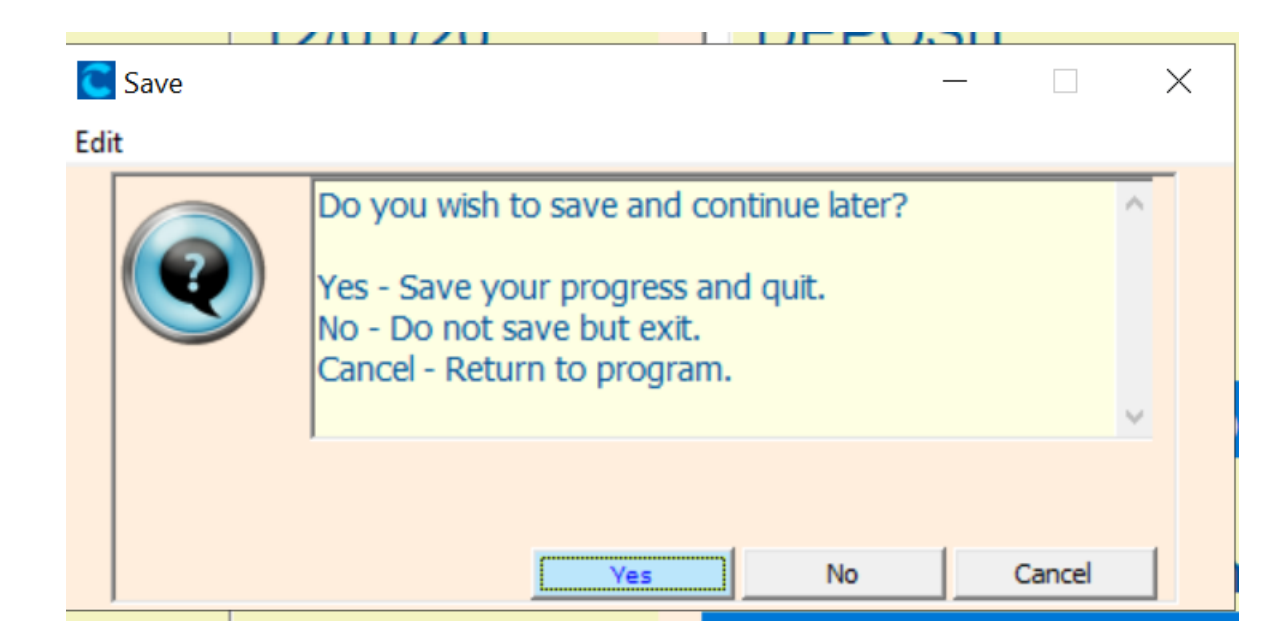

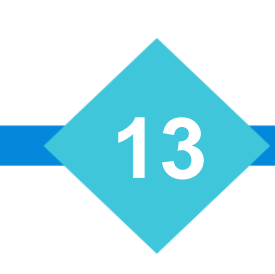

#### Marked Checks & Deposits Report

General Trust Account As of 09/30/2022 Items Marked for Reconciliation

1

Page:

| Category          | Amount       | # Items |
|-------------------|--------------|---------|
| Starting Balance: | \$0.00       |         |
| Total Debits:     | (\$3,487.37) | 3       |
| Total Credits:    | \$54,423.80  | 3       |
| Ending Balance:   | \$50,936.43  |         |

| Check # | Date      | Amount       | Description     |
|---------|-----------|--------------|-----------------|
|         | 3/25/2016 | \$9,504.80   | DEPOSIT         |
|         | 3/29/2016 | \$23,386.40  | DEPOSIT         |
|         | 4/12/2016 | \$21,532.60  | DEPOSIT         |
| 102531  | 2/11/2016 | (\$2,190.70) | Sales/Princess  |
| 102532  | 2/11/2016 | (\$960.00)   | Bauer/Karey     |
| 102533  | 2/11/2016 | (\$336.67)   | Caldera/Rafaela |

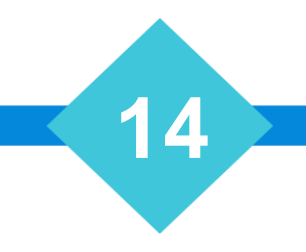

#### • 1. Print Out Reconciliation Report

|             | -               | -           | ~                      | -  |               | -            |     | -                 |                       | -                     | -       | -             |        |
|-------------|-----------------|-------------|------------------------|----|---------------|--------------|-----|-------------------|-----------------------|-----------------------|---------|---------------|--------|
| neral Trust | Itemized Checks | Page:       | :                      | 1  |               |              | 1   | General Trust Acc | ount As of 09/30/2022 | Itemized Deposits     | Page:   | 1             |        |
|             |                 |             |                        |    |               |              | 2   |                   |                       |                       |         |               |        |
|             |                 |             |                        |    |               |              | 3   |                   |                       |                       |         |               |        |
|             |                 |             |                        |    |               |              | 4   |                   |                       |                       |         |               |        |
| heck #      | Check Date      | Спеск       | Payee                  | #  | Month Total R | unning Total | 5   | C                 | Date                  | <b>Deposit Amount</b> | # Items | Month Total F | tunnii |
| 102458      | 7/31/2015       | \$55.00     | Hachette/Toshiko       |    |               |              | 3   | )                 |                       |                       |         |               |        |
|             |                 |             |                        | 6  | \$3,555.59    | \$18,939.67  | 3   | 1                 | 7/18/2017             | \$80,548.81           |         |               |        |
|             |                 |             |                        |    |               |              | 3   | 2                 |                       |                       | 1       | \$80,548.81   | \$25   |
| 102466      | 9/10/2013       |             | Berdux/Jamey           |    | ]             |              | 3   | 3                 |                       |                       |         |               |        |
| 102467      | 9/10/2013       |             | Tennyson/Lezlie Z      |    | 1             |              | 3.  | 1                 | 7/17/2018             | \$35,629.47           |         |               |        |
| 102468      | 9/20/2013       |             | Charbonnel/Orpha G     |    | 1             |              | 3   | 5                 |                       |                       | 1       | \$35,629.47   | \$29   |
| 102469      | 11/7/2013       |             | Kline/Siobhan          |    | 1             |              | 3   | 5                 |                       |                       |         |               |        |
| 102470      | 11/14/2013      |             | Hampon/Margrett K      |    | 1             |              | 3   | 7                 | 9/21/2018             | \$38,230.47           |         |               |        |
| 102471      | 11/30/2013      |             | Freistuhler/Lucienne U |    | 1             |              | 3   | 3                 |                       |                       | 1       | \$38,230.47   | \$33   |
| 102472      | 12/11/2013      | \$1.50      | Leary/Marlana Q        |    | 1             |              | 3   | )                 |                       |                       |         |               |        |
| 102473      | 12/20/2013      | \$9.75      | Glasgow/Ola U          |    | 1             |              | 4   | )                 | 10/8/2019             | \$58,264.28           |         |               |        |
| 102474      | 12/30/2013      | \$10.50     | Lemieux/Sharika R      |    | 1             |              | 4   | 1                 | 10/8/2019             | (\$70.00)             |         |               |        |
|             |                 |             |                        | 9  | \$21.75       | \$18,961.42  | 4   | 2                 | 10/8/2019             | \$100.00              |         |               |        |
|             |                 |             |                        |    |               |              | 4   | 3                 | 10/8/2019             | \$200.00              |         |               |        |
| 102475      | 11/2/2015       | \$26,915.02 |                        |    | ]             |              | 4   | 1                 | 10/8/2019             | (\$200.00)            |         |               |        |
| 102476      | 11/9/2015       |             | Hadden/Aurelia         |    | 1             |              | 4   | 5                 | 10/8/2019             | \$0.00                |         |               |        |
| 102477      | 11/9/2015       | \$0.88      | Vanhoose/Danuta K      |    | 1             |              | 4   | 5                 | 10/22/2019            | \$150.00              |         |               |        |
| 102478      | 11/9/2015       | \$0.88      | Fair/Joelle            |    | 1             |              | 4   | 7                 |                       |                       | 7       | \$58,444.28   | \$390  |
| 102479      | 11/9/2015       | \$0.88      | Guest/Kerry            |    | 1             |              | 4   | 3                 |                       | ·                     |         | I             |        |
| 102480      | 11/9/2015       | \$0.88      | Crissinger/Melony G    |    | 1             |              | 4   | 9                 | 2/19/2020             | \$63,088.51           |         |               |        |
| 102481      | 11/9/2015       |             | Balm/Nanci             |    | 1             |              | 5   | )                 |                       |                       | 1       | \$63,088.51   | \$45   |
| 102482      | 11/9/2015       | \$1.76      | Roark/Filomena H       |    | 1             |              | 5   | 1                 |                       |                       |         |               |        |
| 102483      | 11/9/2015       | \$1.00      | Boone/Magaret V        |    | 1             |              | 5   | 2                 | 12/1/2020             | \$262,077.76          |         |               |        |
| 102485      | 11/9/2015       | \$44.15     | Jack/Pia               |    | 1             |              | 5   | 3                 | 12/1/2020             | \$0.00                |         |               |        |
| 102486      | 11/13/2015      | \$999.99    | Gorski/Syble F         |    | 1             |              | 5   | 1                 | 12/1/2020             | \$0.00                |         |               |        |
|             |                 |             |                        | 11 | \$27,965.44   | \$46,926.86  | 5   | 5                 | 12/1/2020             | \$262,077.76          |         |               |        |
|             |                 |             | 1                      | 1  | 1             |              | - 5 | 5                 |                       |                       | 4       | \$524,155,52  | \$97   |

#### Sharing Bank Account

- Reconciling requires exclusive access to the bank account
  - No one may be posting transactions nor reversals
  - No one may be running costbill / remittance reports
- Only one person may reconcile at any given time
- SQL-SYNC will "PAUSE" when trying to update reconciliation accounting files.

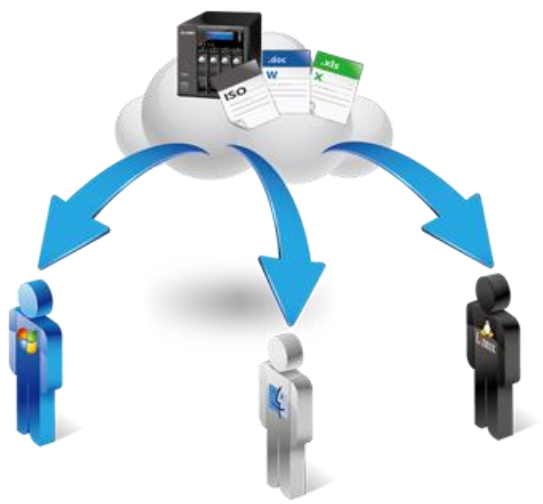

#### SQL-SYNC Tables

• Collection-Master tables available for SQL-SYNC

| Table Name | Description                            |
|------------|----------------------------------------|
| DAILYDEP   | Outstanding Deposits                   |
| CHCKFILE   | Outstanding Checks                     |
| CHECKS     | Reconciled Checks Log                  |
| VOID       | Outstanding Void Checks                |
| LEDGER(S)  | Itemized Ledger Transactions           |
| DAYRECS    | End of Day Transactions                |
| EODS       | End of Day Transactions (Historical)   |
| RECONCIL   | <b>Reconciliation Worksheet totals</b> |
|            |                                        |
| Payee      | Link Payee_ID                          |

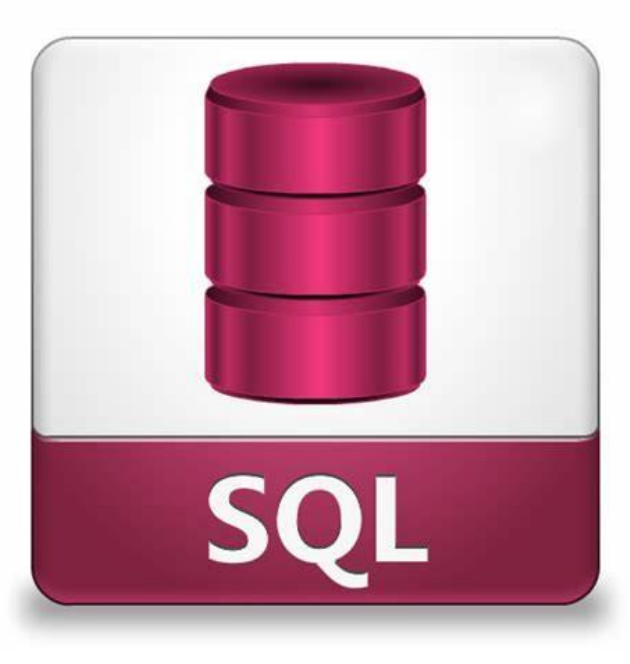

# The Mastermind Series

Our upcoming Mastermind trainings:

- What's New with Collection-Master and PaymentVision
  - Learn more and register here
- Collection-Master is Here to Stay: a Mastermind you won't want to miss!
  - Scan the QR Code or <u>click here</u> to learn more and register

To view past trainings: <u>https://vimeo.com/vertican/</u>

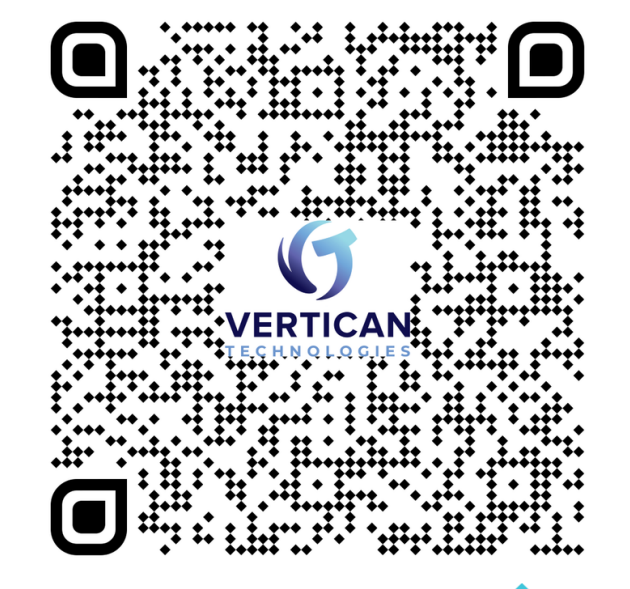

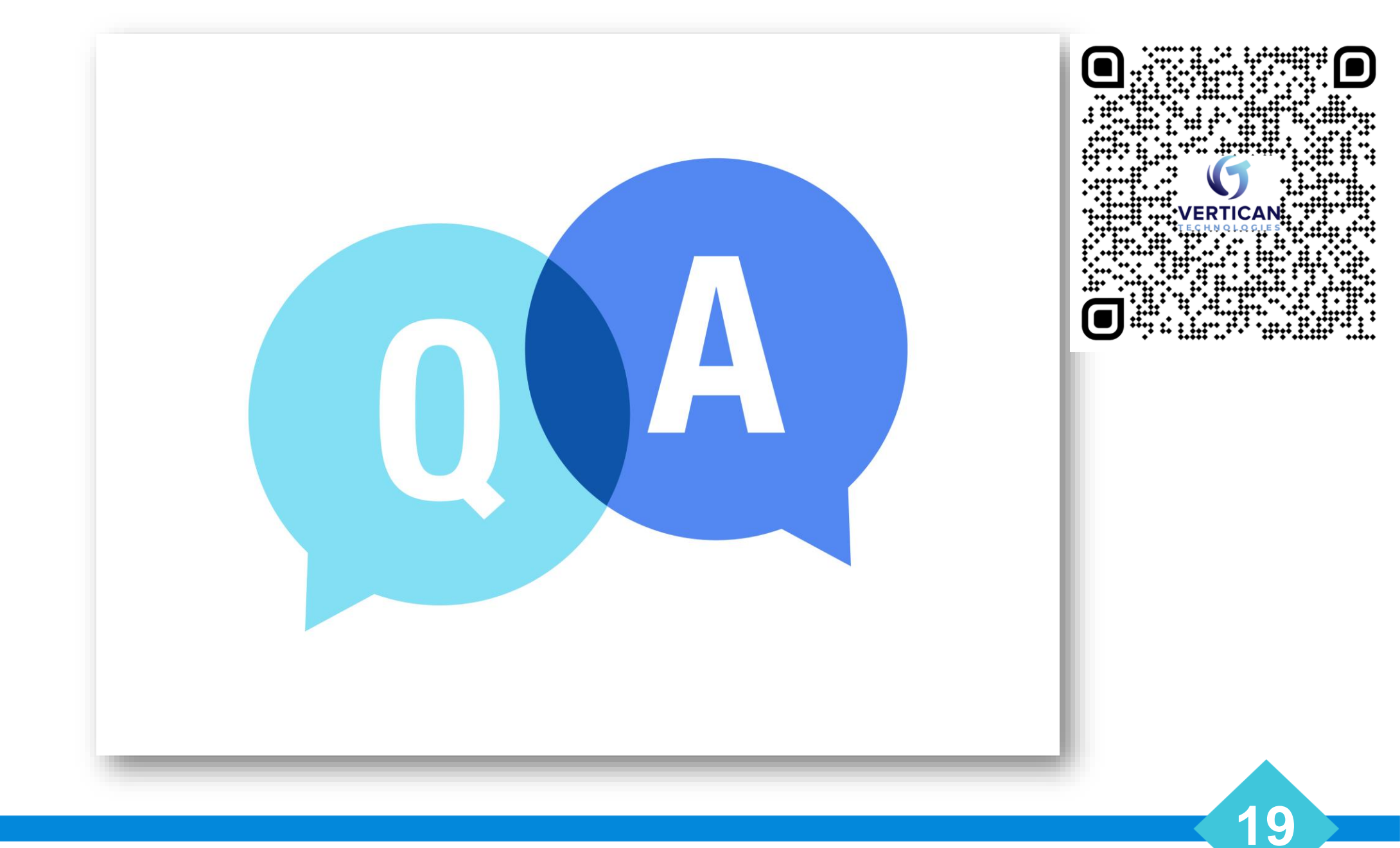